### VISUAL STUDIO 2013 INSTALLATION ON WINDOWS PLATFORM

# OUTLINE

- System requirements
- Install Visual Studio
- Open Visual Studio
- Create new project

### **SYSTEM REQUIREMENTS**

- 1.6 GHz or faster processor
- 1 GB of RAM (1.5 GB if running on a virtual machine)
- 20 GB of available hard disk space
- DirectX 9-capable video card that runs at 1024 x 768 or higher display resolution
- Internet Explorer 10

- The Visual Studio Professional 2013 program is very large and should only be downloaded using a high-speed Internet connection
- Download ISO image file

http://www.cc.ncku.edu.tw/download/visualtool.htm

• The website is only accessible by using NCKU internet

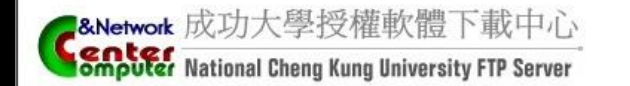

NCKU Download Center

首頁 | Windows 作業系統 | Office 系列 Visual Studio 系列 Autodesk 系列 | Matlab 系列 | 防毒軟體 | 其他軟體 | 軟體序號 | 聯絡我們

● Visual Studio 2013 中文專業版

Visual Studio 2012 Cht Version

☑ Visual Studio 2013 中文專業版(ISO 影像構\_下歌點1)
 ☑ Visual Studio 2013 中文專業版(ISO 影像構\_下歌點2)
 Download ISO image file

說明:DVD版本請燒錄成DVD光碟使用。

Visual Studio 2012 中文專業版 Visual Studio 2012 Cht Version

VISUAI STUDIO 2012 CITE VERSION

Visual Studio 2012 中文專業版(ISO 影像構\_下較點1)
 Visual Studio 2012 中文專業版(ISO 影像構\_下較點2)
 說明:DVD版本請燒錄成DVD光碟使用。

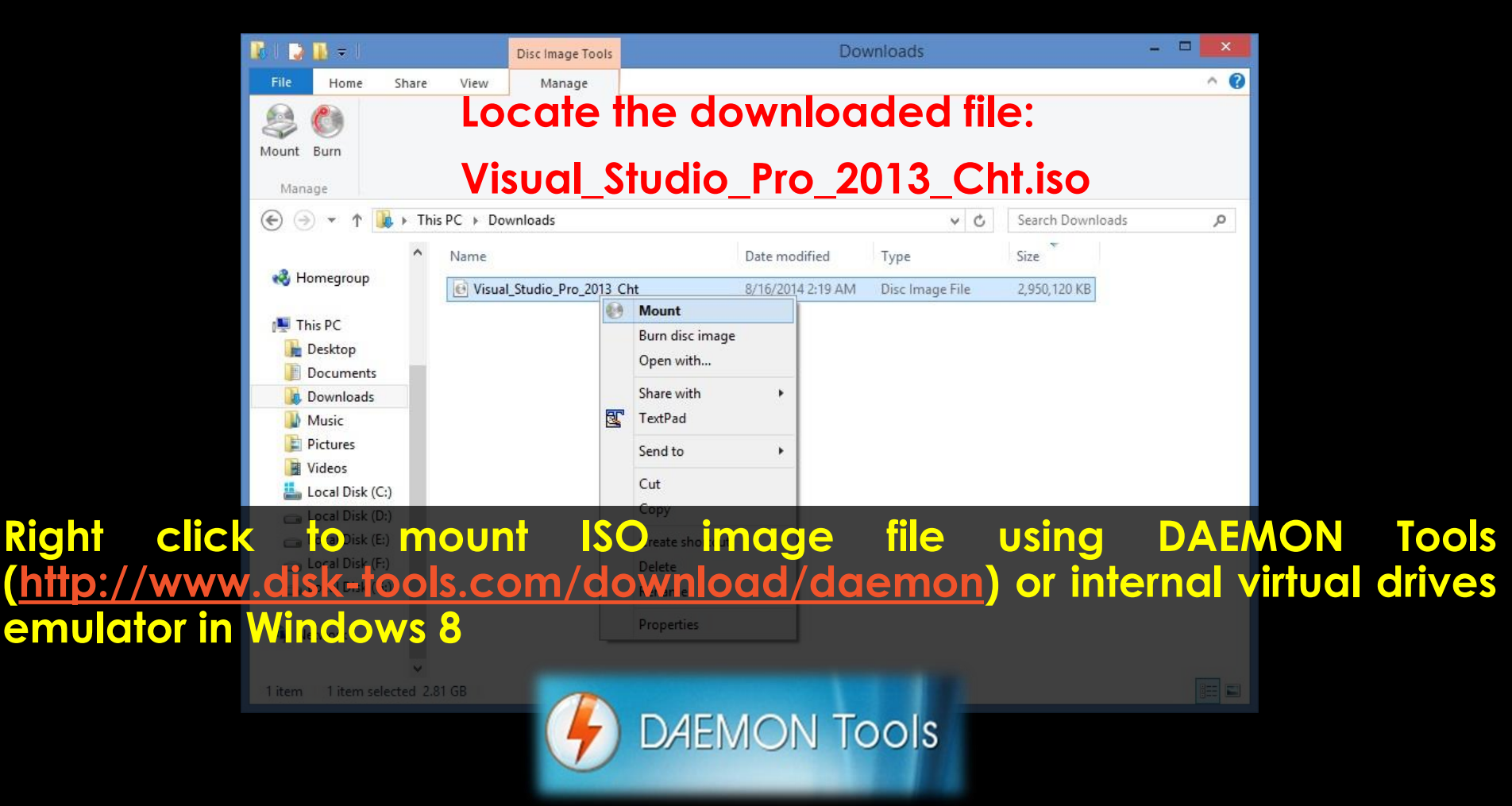

| 🕺   🔁 📗 = 1                     |                                       | Application Tools     | DVD Drive (M:) VS2 | 2013_RTM_PRO_VL   | _CHT ·                | - 🗆 🗙    |
|---------------------------------|---------------------------------------|-----------------------|--------------------|-------------------|-----------------------|----------|
| File Home S                     | hare View                             | Manage                |                    |                   |                       | ^ 🕜      |
| Pin to<br>taskbar administrator | Troubleshoot<br>• compatibility<br>un |                       |                    |                   |                       |          |
| € ∋ - ↑ 🛛                       | ▶ This PC ▶ DV                        | D Drive (M:) VS2013_I | RTM_PRO_VL_CHT     | v C               | Search DVD Drive (M:) | VS2013 🔎 |
|                                 | ^ Name                                | ~                     | Date modified      | Туре              | Size                  |          |
| 輚 Homegroup                     | 📙 packa                               | ges                   | 11/4/2013 6:57 PM  | File folder       |                       |          |
| This PC                         | 🌙 Stand                               | alone Profiler        | 11/4/2013 6:57 PM  | File folder       |                       |          |
| Derkton                         | Admi                                  | nDeployment           | 9/24/2013 1:55 PM  | XML File          | 3 KB                  |          |
| Desktop                         | autor                                 | nu                    | 9/24/2013 1:55 PM  | Setup Information | 1 KB                  |          |
| Documents                       | 📑 licens                              | e                     | 9/24/2013 1:55 PM  | HTML Document     | 162 KB                |          |
| Music                           | vs_pro                                | ofessional            | 11/4/2013 6:57 PM  | Application       | 1,111 KB              |          |
| Pictures                        |                                       |                       |                    |                   |                       |          |
| Videos                          |                                       | Dout                  | ple-click the      | e install         | er file to            | )        |
| Local Disk (C:)                 |                                       | •                     |                    |                   |                       | -        |
| Local Disk (D:)                 |                                       | beai                  | n installatioi     | n                 |                       |          |
| Local Disk (E:)                 |                                       |                       |                    |                   |                       |          |
| Local Disk (F:)                 |                                       |                       |                    |                   |                       |          |
| Local Disk (G:)                 |                                       |                       |                    |                   |                       |          |
| DVD Drive (M:)                  | v                                     |                       |                    |                   |                       |          |
| • Network                       | ▼                                     |                       |                    |                   |                       |          |

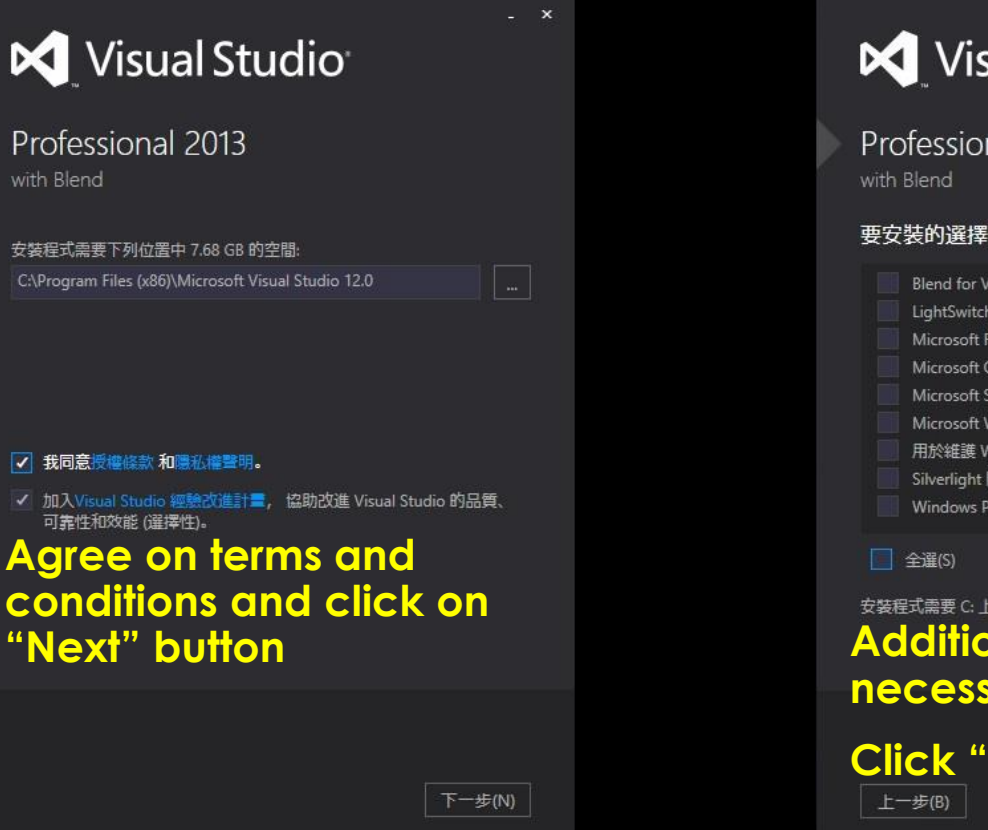

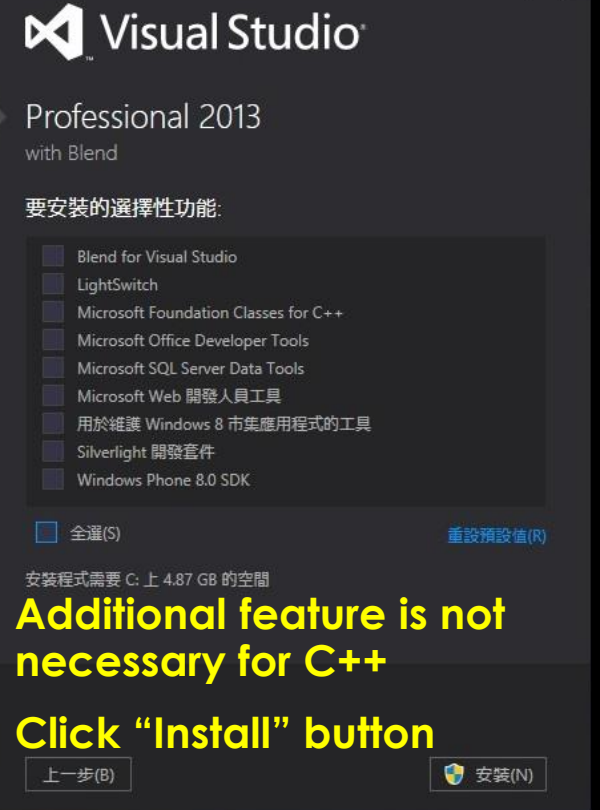

\_ x

# <section-header><section-header><section-header><section-header><text><text><text><text>

#### Visual Studio

Professional 2013 with Blend

正在取得:

正在套用:

Windows Phone 工具完成項 - cht

Once it is done, it will start installation process around 20-30 minutes

取消(C)

取消(C)

- ×

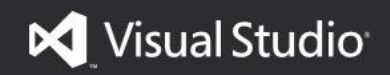

Professional 2013 with Blend

安裝成功! 所有指定的元件已成功安装。

Once setup is completed, you can launch Visual studio

啟動(L)

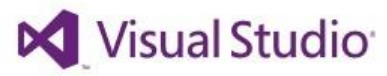

歡迎。請登入 Visual Studio。 Visual Studio 會自動讓您保持登入狀態、同步處理不同裝置的設定, 以及連線到線上開發人員服務。 x

進一步了解

#### Login with your Microsoft account (i.e., Hotmail, Outlook)

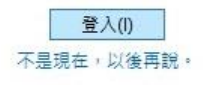

登入即表示您同意 Team Foundation Services 使用規定及隱私權聲明

#### Visual Studio

從熟悉的環境開始

| 開發設定(V):      | 一般              | Y, |
|---------------|-----------------|----|
|               | JavaScript      |    |
| 避擇你的伯孚        | 佑 SQL Server    |    |
| 运1半心印10个/     | Visual Basic    |    |
| ○ 深色          | Visual C#       |    |
| Visual Studio | Visual C++      |    |
|               | Visual F#       |    |
|               | Web 程式開發        |    |
| _             | Web 程式開發 (僅程式碼) |    |
|               | 一般              |    |

#### Select Visual C++ environment and launch Visual Studio

之後随時可以變更這些設定。

啟動 Visual Studio(S)

x

#### **OPEN VISUAL STUDIO**

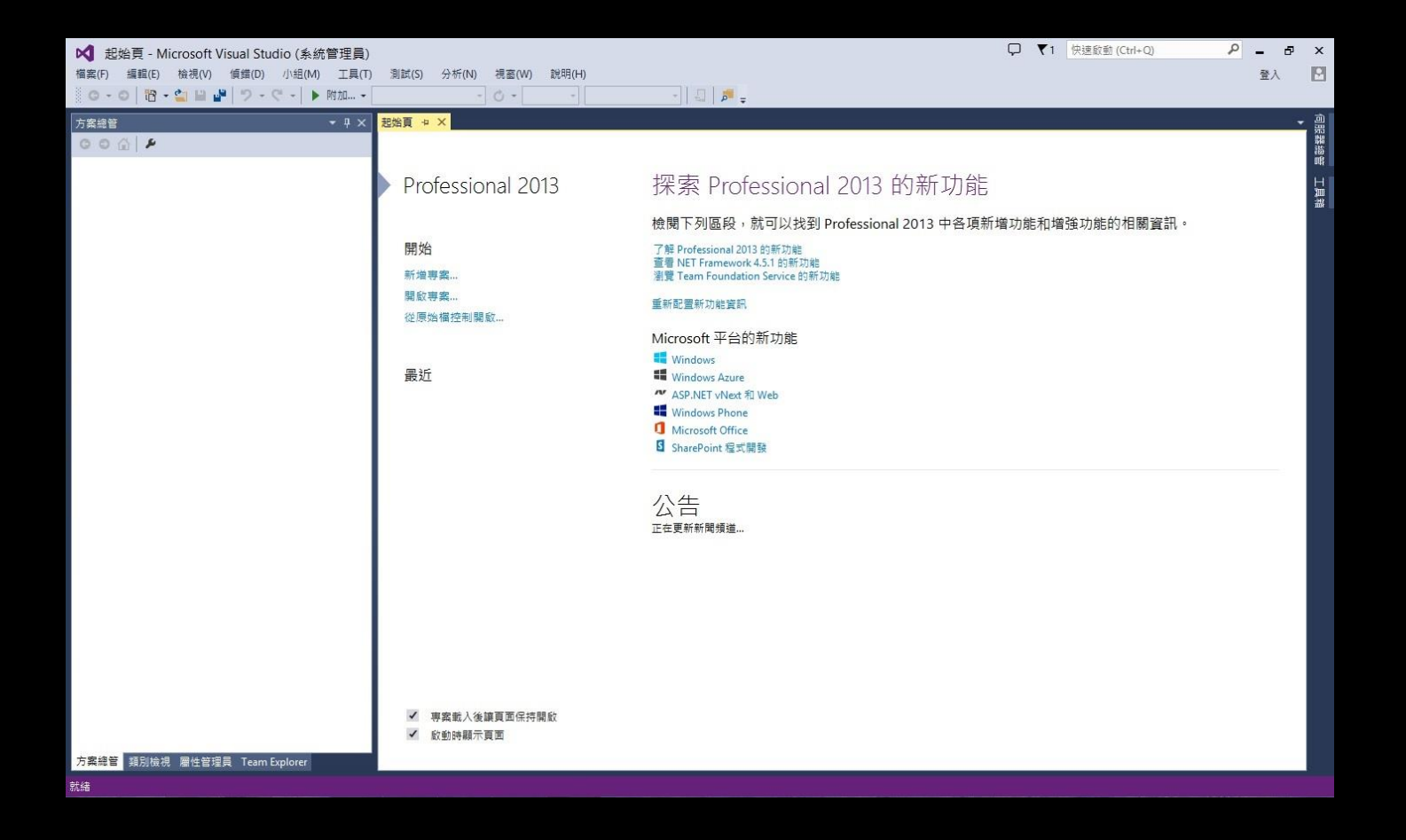

#### **OPEN VISUAL STUDIO**

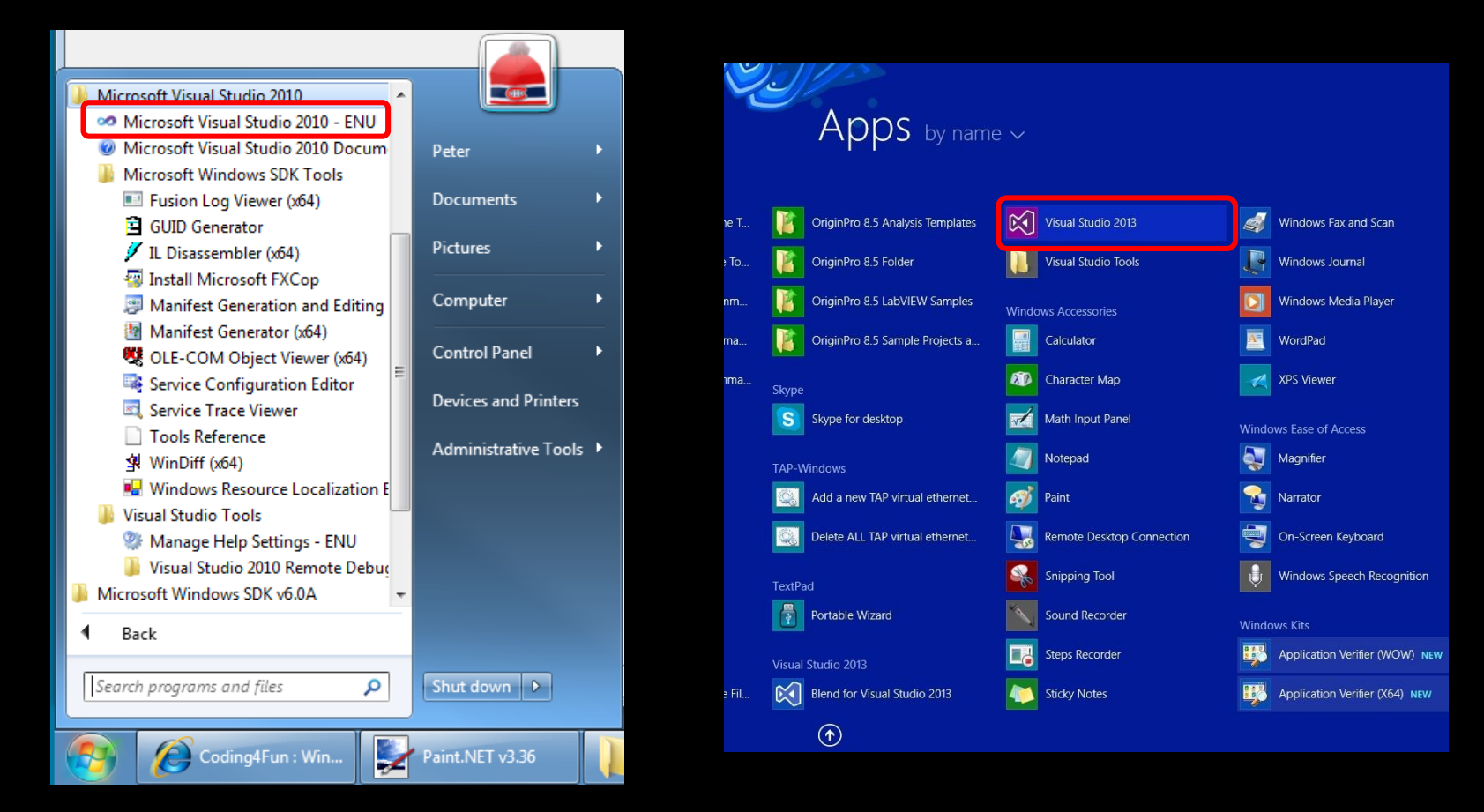

#### Locate VISUAL STUDIO after installation

|   | 新增(N)                       | ۲            | 1 | 専案(P)                                  | Ctrl+Shift+N     | - 🗐 📮 =                                                                                                    |
|---|-----------------------------|--------------|---|----------------------------------------|------------------|----------------------------------------------------------------------------------------------------|
|   | 開啟(O)                       | ۲            | - | 網站(W)                                  | Shift+Alt+N      |                                                                                                    |
|   | 關閉(C)                       |              | 1 | Team 專案(T)                             |                  |                                                                                                    |
| E | 關閉方案(T)                     |              | Ö | 檔案(F)                                  | Ctrl+N           |                                                                                                    |
|   | 儲存選取項目(S)<br>另存選取項目為(A)     | Ctrl+S       | - | 現有程式碼中的專案(E)<br>「IUIESSIU              | חמר בטוס         | 探索 Prof                                                                                                    |
| 9 | 全部儲存(L)<br>匯出範本(E)          | Ctrl+Shift+S |   |                                        |                  | 檢閱下列區段,                                                                                                    |
|   | 原始檔控制(R)                    | ۲            |   | 開始                                     |                  | 了解 Professional 20<br>查看 NET Frameword                                                                      |
| 回 | 版面設定(U)<br>列印(P)            | Ctrl+P       |   | 新唱导案<br>開啟専案                           |                  | 瀏覽 Team Foundati<br>重新配置新功能資訊                                                                               |
|   | 帳戶設定(I)                     |              |   | 從原始檔控制開                                | 敿                |                                                                                                    |
|   | 最近使用的檔案(F)<br>最近使用的專案和方案(J) | •            |   | 1000                                   |                  | Microsoft 平台的                                                                                               |
|   | 結束(X)                       | Alt+F4       |   | 最近<br>ConsoleApplica<br>ConsoleApplica | ition2<br>ition1 | <ul> <li>Windows Azure</li> <li>ASP.NET vNext 5</li> <li>Windows Phone</li> <li>Microsoft Office</li> </ul> |

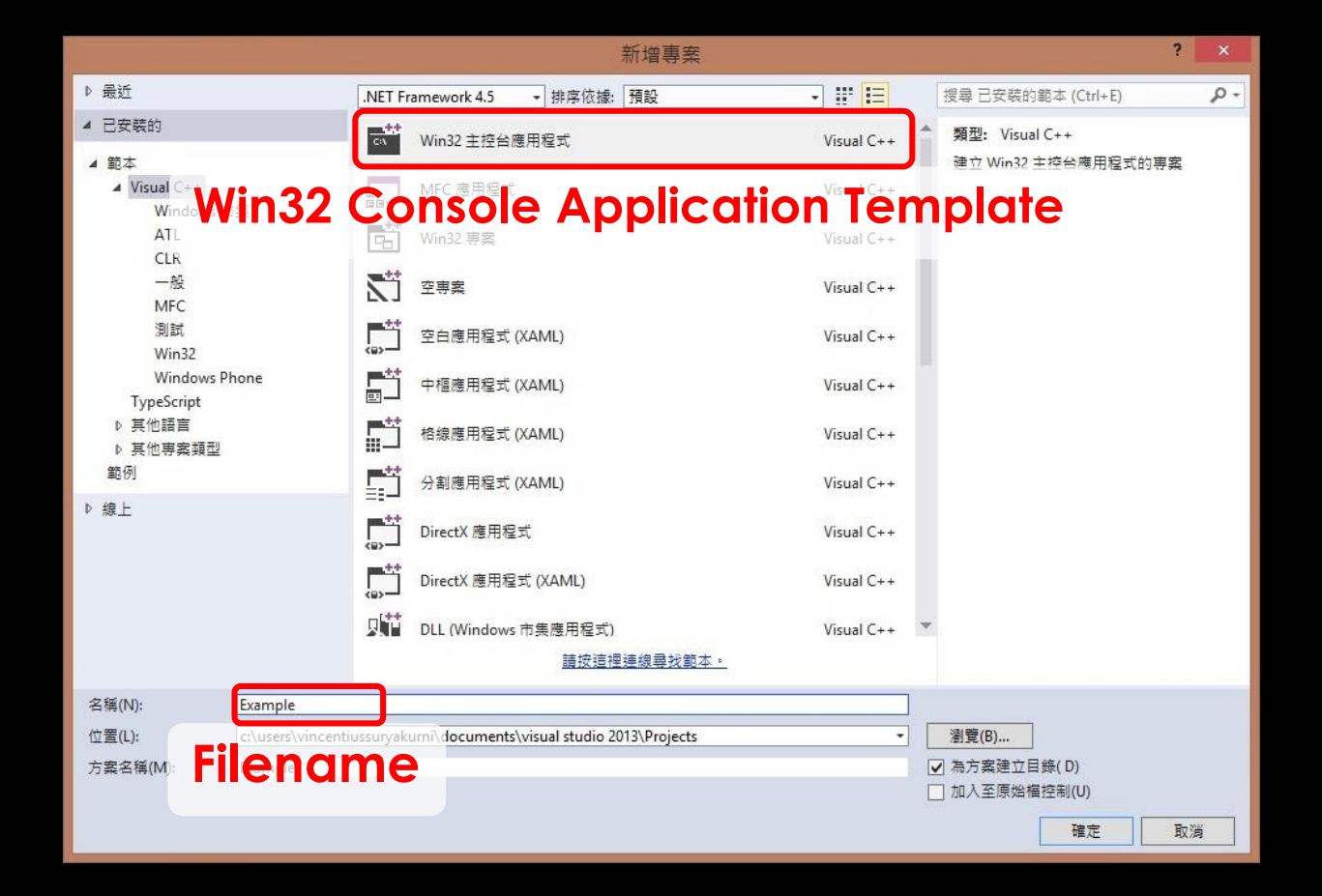

|              | Win32 應用程式精靈 - Example ? ×                                                                              |
|--------------|----------------------------------------------------------------------------------------------------|
| - # # X      | <b>欧迎使用 Win32 應用程式精靈</b>                                                                                |
| 概観<br>應用程式設定 | 下列是目前専案的設定值:<br>• 主控台應用程式<br>從任何視窗按一下[完成]以接受目前的設定。<br>建立專案後,請參閩專案的 readme.bt 檔案,以取得專案功能和所產生檔案的相關資<br>計。 |

|              | Win32 應用程式精靈 - Example                                                                                                    | ?              | × |
|--------------|----------------------------------------------------------------------------------------------------|----------------|---|
|              | <b>程式設定</b>                                                                                                    |                |   |
| 概観<br>應用程式設定 | 應用程式類型: 對下列加入通用標<br>() Windows 應用程式(W) () ATL(A)<br>④ 主控台應用程式(Q) () MFC(M)<br>① DLL(D)<br>① DLL(D)<br>① 静態程式庫(S)<br>其他選項:<br>① 空專案(E)<br>④ 推出符號(X)<br>① 先行編譯標頭檔(P)<br>④ 安全性開發週期 (SDL) 檢查(C)<br>Uncheck precompiled h | <sup>頭槛:</sup> |   |
|              | <b>&lt;上一步</b> 下一步 > []]                                                                                                    | 完成 取注          | 肖 |

|                                                                                                    | 小組(M) 工具(T) 測試(S) 分析(N) 視窗(W) 說明(H)<br>ows 偵錯工具 ▼ 自動   ▼ ♂ ▼ Debug ▼ Win32 ▼                                                                                                    |
|----------------------------------------------------------------------------------------------------|----------------------------------------------------------------------------------------------------|
| 方案總管 <b>▼ ↓ ×</b>                                                                                                    | Example.cpp* 中 × 起始頁                                                                                                    |
| <ul> <li>○ ふ O · ≓ 回 回 ↔ ▶ -</li> <li>搜尋方案總管 (Ctrl+;)</li> <li>♪ 方案 'Example' (1 專案)</li> <li>▲ Example</li> <li>▶ 师 部相依性</li> <li>▲ 原始程式檔</li> <li>▶ *+ Example.cpp</li> <li>*+ stdafx.cpp</li> <li>※ 資源檔</li> <li>▲ 電 種頭檔</li> <li>B stdafx.h</li> <li>B targetver.h</li> </ul> | <pre>(全域範圍) #include <iostream> Dint main() {     char YourName[200];     std::cout &lt;&lt; "Type your name:";     std::cin &gt;&gt; YourName;     std::cout &lt;&lt; "Hello " &lt;&lt; YourName &lt;&lt; ", Welcome to NCKU! ";     system("PAUSE ");     return 0; }</iostream></pre> |

#### **SOURCE CODE**

#include <iostream>

```
int main() {
    char YourName[200];
    std::cout << "Type your name:";
    std::cin >>YourName;
    std::cout << "Hello "<<YourName<<", Welcome to NCKU!
    system( "PAUSE ");
    return 0;
}</pre>
```

#### **Build solution**

| K Example - Microsoft Visual St                                                                                                    | tudio                         | )                                     |            |    |                                         |          |  |  |
|----------------------------------------------------------------------------------------------------|-------------------------------|---------------------------------------|------------|----|-----------------------------------------|----------|--|--|
| 檔案(F) 編輯(E) 檢視(V) 專案(P)                                                                                                    | 建置(B) 傾錯(D) 小組(M) 工具(T) 測試(S) |                                       |            | S) | 分析(N) 視窗(W) 說明(H)                       |          |  |  |
| 0 - 0   18 - 🛀 🖬 🖉 9 -                                                                                                    |                               | 建置方案(B)                               | F7         |    | - 🔿 - Debug - Win32 - 🗐                 |          |  |  |
| 方案總管                                                                                                    |                               | 重建方案(R)<br>速除支索(C)                    | Ctrl+Alt+F | 7  |                                         |          |  |  |
| ○ ○ ☆ io - ≠ 司 ⓑ i ◇ ≯                                                                                                    |                               | / / / / / / / / / / / / / / / / / / / |            |    |                                         |          |  |  |
| 搜尋 方案總管 (Ctrl+;)                                                                                                    | 山 建署 Example(U)               |                                       |            |    | ];                                      |          |  |  |
| ฎ 方案 'Example' (1 專案)                                                                                                    |                               | ● C =                                 |            |    |                                         |          |  |  |
| A 🔄 Example                                                                                                    | 主座 Example(E)                 |                                       |            |    |                                         |          |  |  |
| <ul> <li>▶ = </li> <li>▶ 部相依性</li> <li>▲ </li> <li>▲ 原始程式檔</li> <li>▶ *+ Example.cpp</li> <li>*+ stdafx.cpp</li> <li>= </li> <li>● </li> <li>○ 標頭檔</li> </ul> |                               | 重專案(J)                                |            | •  | e your name:";<br>ame;                  |          |  |  |
|                                                                                                    |                               | 特性指引最佳化(P)                            |            | +  | lo " << YourName << ", Welcome to NCKU! | NCKU! "; |  |  |
|                                                                                                    |                               | 批次建置(T)<br>組態管理員(O)                   |            |    |                                         |          |  |  |
| 🗈 stdafx.h                                                                                                    | T                             | 編譯(M)                                 | Ctrl+F7    |    |                                         |          |  |  |
| 🗈 targetver.h<br>📄 ReadMe.txt                                                                                                    |                               |                                       |            |    |                                         |          |  |  |

#### Start debugging

| Example - Microsoft Visual Studio                                                           |                |                                                                                                    |                                        |                            |
|---------------------------------------------------------------------------------------------|----------------|----------------------------------------------------------------------------------------------------|----------------------------------------|----------------------------|
| 檔案(F) 編輯(E) 檢視(V) 専案(P) 建置(B)<br>◎ • ◎ │ 菅 • 🍟 💾 🔐 │ 🤊 • で • │ ▶                            | 偵診             | 間(D) 小組(M) 工具(T) 測試(S)<br>視窗(W)<br>国形                                                                          | 分析(N) 視窗(W)                            | 說明(H)<br>▼ Win32 ▼ □ 月 # Ţ |
| 万葉總管<br>◎ ◎ 삼 ◎ • ≠ 司 圖 ◇ ⊁                                                                 | •              | 開始便錯(S)<br>動動但不信錯(U)                                                                                           | F5<br>Ctrl+ E5                         | -                          |
| 搜尋 方案總管 (Ctrl+;)<br>↓ 方案 'Example' (1 専案)<br>▲ ● Example<br>▶ ■ 外部相依性                       | 6°<br>6.<br>10 | 附加至處理序(P)<br>偵錯已安裝的應用程式套件(D)<br>例外狀況(X)                                                                        | Ctrl+Alt+E                             |                            |
| <ul> <li>▲ 原始程式檔</li> <li>▶ *+ Example.cpp</li> <li>++ stdafx.cpp</li> <li>● 資源檔</li> </ul> |                | 效能及診斷(F)<br>逐步執行(I)<br>不進入函式(O)                                                                                | Alt+F2<br>F11<br>F10                   | < ", Welcome to NCKU! ";   |
| <ul> <li>▲ 標頭檔</li> <li>D stdafx.h</li> <li>D targetver.h</li> <li>D ReadMe.txt</li> </ul>  |                | <ul> <li>         啟動 Windows Phone 應用程式分析         切換中斷點(G)         新增中斷點(B)         刪除所有中斷點(D)     </li> </ul> | Alt+F1<br>F9<br>Ctrl+Shift+F9          |                            |
|                                                                                             | ą              | 選項和設定(G)<br>Example 專案                                                                                         | 99999999999999999999999999999999999999 |                            |

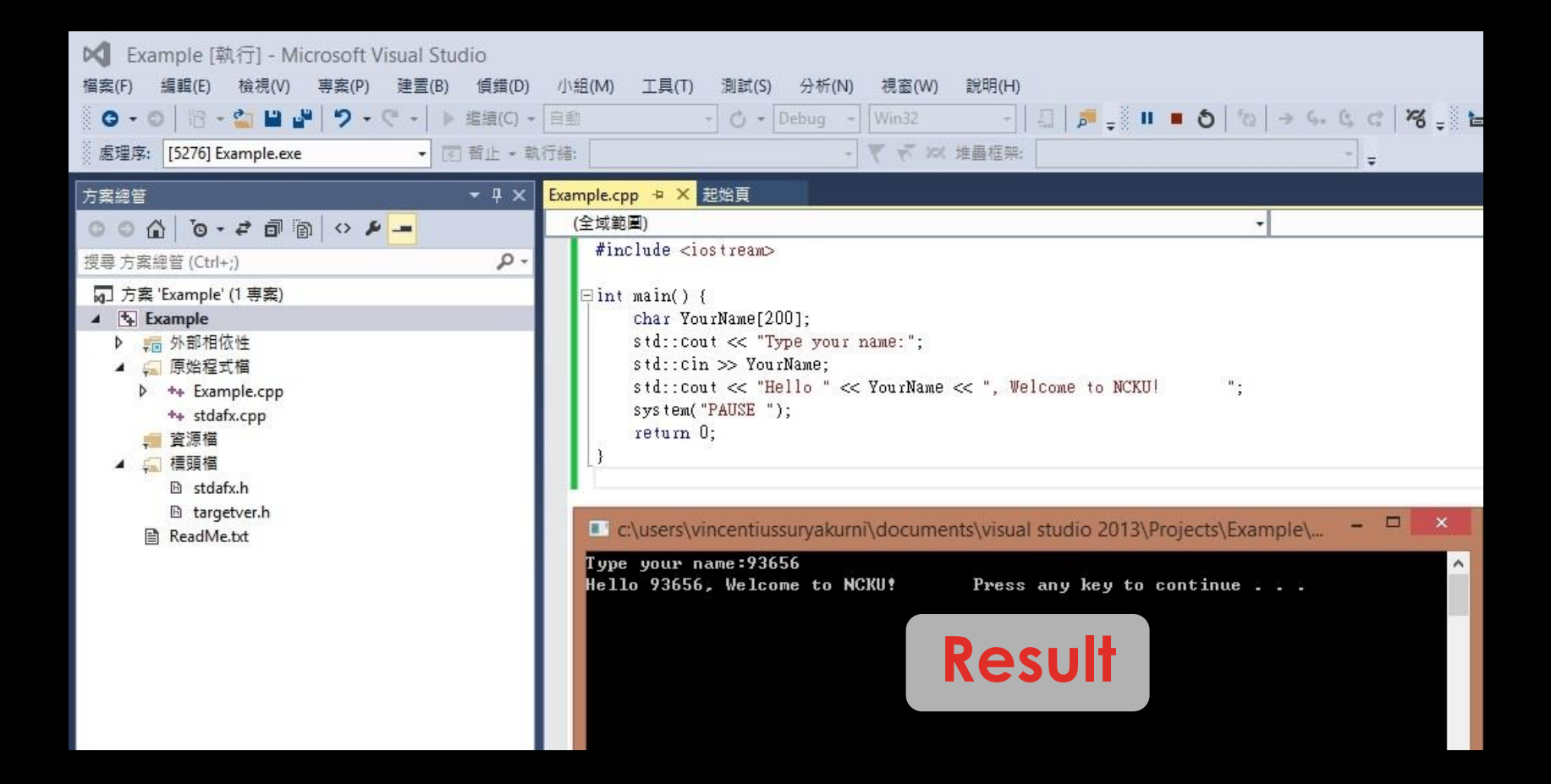